# INTO YOUR FUTURE

## Navodila za uporabo

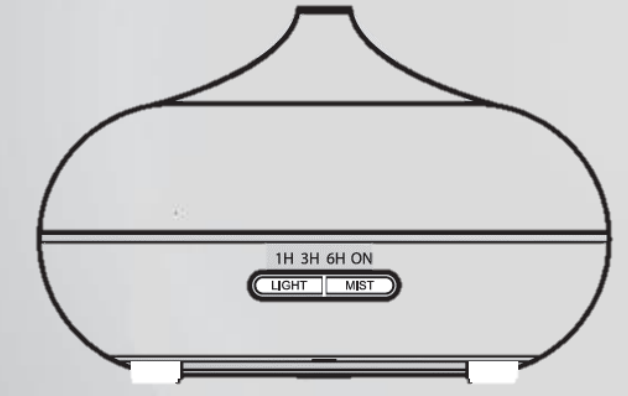

### Wi-Fi Aroma Difuzor

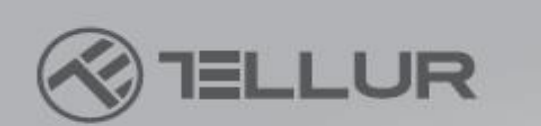

Aroma difuzor uporablja ultrazvočni mehanizem za razprševanje vode in eteričnih olj iz posode za vodo in ustvarjanje hladne, vlažne, dišeče meglice.

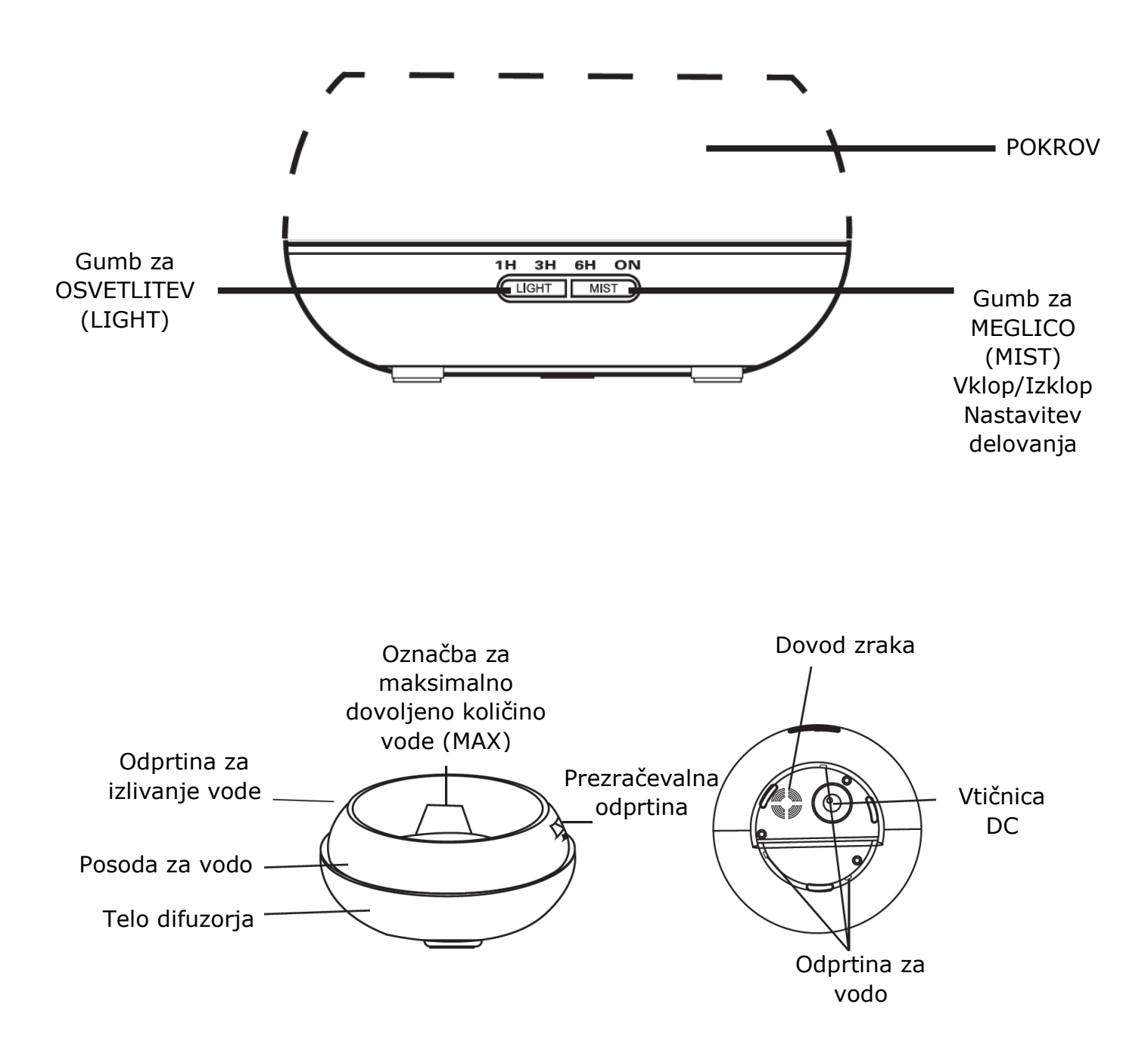

#### DELOVANJE

- 1. Aroma difuzor postavite v pokončni položaj in pokrov potegnite navzgor. (Slika 1)
- Kabel napajalnika priključite na vhodno vtičnico DC na dnu difuzorja. (Slika 2)

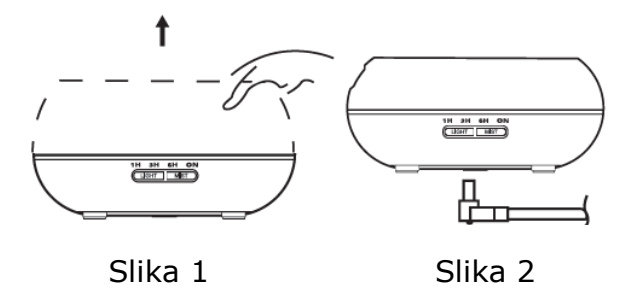

- V posodo difuzorja nalijte čisto vodo in eterična olja. Vode NE točite preko oznake MAX (največ 400 ml). NE uporabljajte vrele vode. NE polnite posode, ko je difuzor vklopljen. Priporočljiv odmerek eteričnega olja je 2-3 kapljice na 100ml vode. (Slika 3)
- 4. Pokrov postavite nazaj na difuzor. NE vklapljajte / uporabljajte difuzorja, dokler ponovno ne namestite pokrova. (Slika 4)

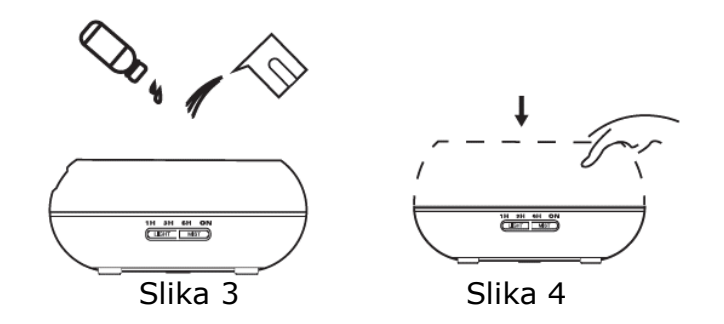

- 5. Napajalnik priključite v električno vtičnico.
- 6. Za vklop pritisnite tipko MIST in izberite čas delovanja (1h 3h 6h -Neprekinjeno delovanje (ON)). Jakost meglice lahko nastavite z dolgim pritiskom na tipko MIST, dokler difuzor arome ne zapiska (en pisk = močna jakost; dva piska = šibka jakost). Če želite difuzor izklopiti, pritiskajte gumb MIST (MEGLICA) skozi celoten cikel: 1h-> 3h-> 6h-> Neprekinjeno delovanje (ON)-> Izklop. (Slika 5)

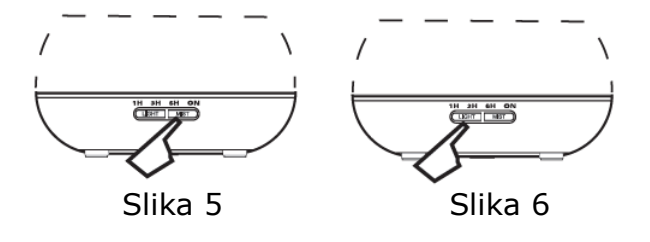

- Pritisnite tipko LIGHT, da vklopite LED lučko. Osvetljenost je nastavljiva s pritiskom na gumb skozi naslednji cikel: Svetla barva -> Zatemnjena barva -> Izklopljeno. Osvetljenost lahko izključite tudi z daljšim pritiskom na gumb LIGHT. (Slika 6)
- Če aroma difuzorja ne uporabljate dlje časa, izlite vso vodo iz posode in jo obrišite, da bo suha.
- 9. Difuzor se ne vklopi samodejno, ko ga priključite na vir napajanja.
- Difuzor bo samodejno izklopil vse svoje funkcije (meglico in svetlobo), ko bo zmanjkalo vode. Če ni dovolj vode za varno delovanje, se difuzor samodejno izklopi, in se ne vklopi, tudi če pritisnete gumb MIST.

#### POZOR

Količina in intenzivnost nastalih meglic se bosta razlikovali, vendar to ni nič nenavadnega in tega ne gre obravnavati kot napako.

- Razlike so posledica dejavnikov, kot so vrsta vode, vlaga, temperatura in zračni tokovi.
- Uporabljajte samo 100% naravna eterična olja. Olja s kemičnimi sestavinami, aromami ali nečistočami lahko povzročijo škodo na izdelku.
- Preden dodate novo eterično olje, sledite postopku vzdrževanja, da očistite difuzor.

#### ČE PO NESREČI IZLIJETE VODO

Če se difuzor med uporabo prevrnete, sledite spodnjim korakom, da se izognete poškodbam:

- 1. Izklopite napravo.
- 2. Odtočite vodo iz posode za vodo.
- 3. Napravo nežno pretresite, da odstranite preostalo vodo in pustite difuzor 24 ur na zraku, da se naravno posuši.

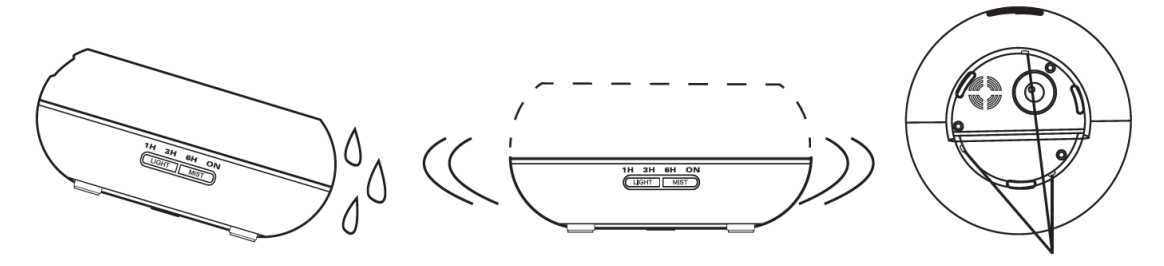

### VZDRŽEVANJE

Po peti ali šesti uporabi ali po 3-5 dneh izdelek očistite kot je navedeno spodaj:

- 1. Izklopite enoto in odstranite pokrov.
- 2. Odtočite vso vodo iz posode za vodo.
- Difuzor očistite z malo toplega detergenta. Za brisanje uporabite krpo in difuzor nežno obrišite in nato uporabite čisto krpo, da ga obrišete do suhega.
- Da se izognete vdorom vode v prezračevalno odprtino, glejte naslednje slike in odtočite vodo iz difuzorja, kot je prikazano na prvi sliki (✓). Ne izlivajte vode, kot je prikazano na drugi sliki (×).
- 5. Ne uporabljajte drugih kislin ali encimskih detergentov, ker lahko to povzroči sproščanje nevarnih plinov ali poškoduje difuzor.

**Opomba:** Za čiščenje difuzorja uporabite blag detergent.

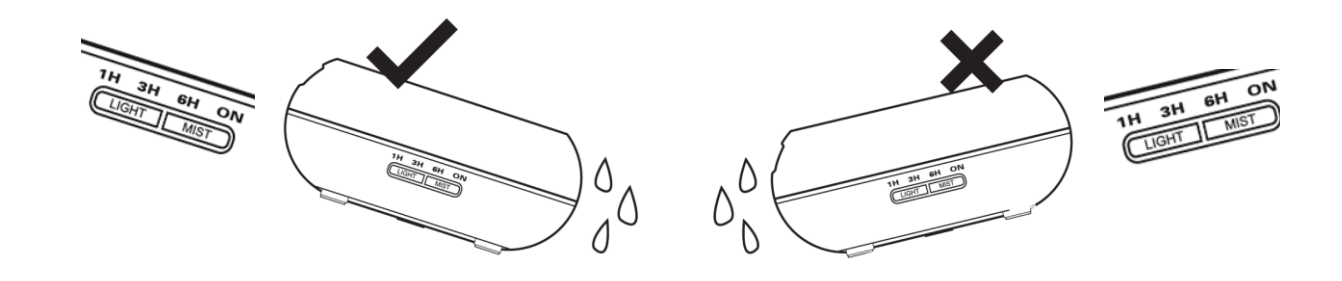

#### VARNOSTNI UKREPI

Preverite spodnje varnostne ukrepe, da ne poškodujete enote:

- Naprave ne smete zamenjati, razstaviti ali popravljati sami. Prosimo, kontaktirajte prodajalca ali distributerja, če je potrebno popravilo.
- Naprave ne vklapljajte, če je posoda za vodo prazna.
- Ne dotikajte se kosa za atomizacijo.
- Čistite redno po navodilih za vzdrževanje, da ne pride do okvare.
- Pred vzdrževanjem difuzor vedno izklopite iz vtičnice.
- Iz higienskih razlogov preostalo vodo po vsaki uporabi odlijte skozi odprtino za izlivanje vode in posodo obrišite s čisto, suho krpo.
- Razlita eterična olja lahko poškodujejo površino difuzorja. Olje obrišite z mehko krpo.
- Za polnjenje posode za vodo uporabite merilno posodo. NE polnite posode neposredno iz vodovodne pipe.

- Ne pustite, da meglice kapljajo neposredno po pohištvu, oblačilih, stenah itd.
- Napravo shranjujte stran od neposrednih sončnih žarkov, toplotnih virov, klimatskih naprav in ventilatorjev.
- Difuzor vedno hranite na stabilni ravni površini. NE postavljajte ga na preproge, odeje ali nestabilna območja.
- Difuzor naj bo ločen od elektronske opreme, kot so televizorji in zvočna oprema.
- Po izklopu počakajte 60 minut, preden znova zaženete difuzor, da ne poškodujete mehanizma atomizacije.
- Ne uporabljajte peneče vode.
- Nikoli ne premikajte difuzorja med delovanjem.
- Ne dotikajte se nobenega dela izdelka z mokrimi rokami.
- Shranjujete stran od otrok in hišnih ljubljenčkov. Ne pustite otrokom, da se gibljejo okoli izdelka brez nadzora. Tega izdelka ne smejo uporabljati otroci ali ljudje, ki nimajo izkušenj z njegovo uporabo.
- Če se iz kabla kadi ali ta gori, nemudoma izklopite vtič.

#### REŠEVANJE TEŽAV

| Če izdelek deluje                         | nepravilno, glejte spodnjo tabelo:                                                                                                    |
|-------------------------------------------|----------------------------------------------------------------------------------------------------|
| Difuzor se ne<br>vklopi / izklopi         | <ul> <li>Ali je v posodi za vodo dovolj vode?<br/>Ne - dodajte vodo v posodo.</li> <li>Ali je napajalni kabel pravilno priključen?<br/>Odklopite, preverite kable in ponovno previdno<br/>priključite.</li> </ul>                                                                                                    |
| Brez meglice<br>ali nenormalne<br>meglice | <ul> <li>Ni dovolj vode v posodi? Preveč vode v posodi?<br/>V posodo dodajte primerno količino vode. Voda<br/>NIKOLI ne sme presegati črte MAX (400ml).</li> <li>Umazanija na koščku za atomizacijo?<br/>Upoštevajte navodila za vzdrževanje - odstranite<br/>pokrov in ga namestite pravilno, tako da meglice<br/>lahko prosto uhajajo.</li> <li>Pokrov in notranji pokrov nista pravilno nameščena?<br/>Umazanija v dovodu zraka na spodnji strani<br/>difuzorja?<br/>Odstranite in ponovno namestite pokrov in/ali<br/>notranji pokrov pravilno. Če je v prezračevalni<br/>odprtini preveč prahu, bo meglica omejena. Očistite<br/>prezračevalno odprtino.</li> </ul> |

| Voda pušča iz<br>difuzorja | <ul> <li>Pokrov in notranji pokrov nista pravilno nameščena?<br/>Odstranite in ponovno pravilno namestite pokrov in<br/>/ali notranji pokrov.</li> <li>Nizke temperature ali visoka vlažnost?<br/>V teh pogojih se meglica lahko hitro kondenzira v<br/>kapljice vode.</li> </ul> |
|----------------------------|----------------------------------------------------------------------------------------------------|

#### NAVODILA

Poenostavljeni koraki za namestitev aplikacije na pametno napravo in seznanjanje z aplikacijo Amazon Alexa z uporabo aplikacije Tellur Smart, ki si jo naložite na Apple App Store/Google Play.

Prenesite in namestite aplikacijo Tellur Smart. Na voljo za tako za naprave iOS kotAndroid.

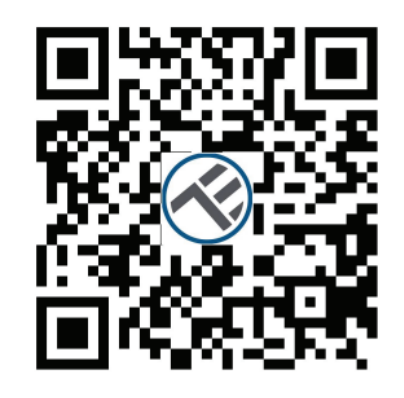

GET IT ON

Po prenosu vas bo aplikacija pozvala, da registrirate svojo napravo. Vnesite svojo telefonsko številko ali e-pošto, kar se vam zdi primernejše, in izberite državo, v kateri živite.

Available on the

App Store

Če ste izbrali telefonsko številko, boste prejeli besedilo z registracijsko kodo. Če ste izbrali e-naslov, boste zatem morali ustvariti geslo.

Vnesite registracijsko kodo, ki ste jo prejeli preko sms sporočila, če ste navedli telefonsko številko, ali ustvarite geslo, če ste vnesli e-naslov.

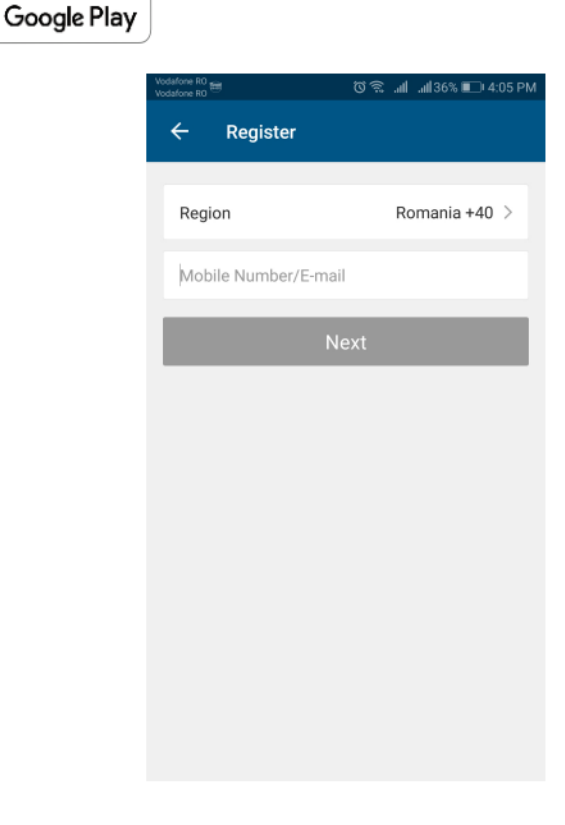

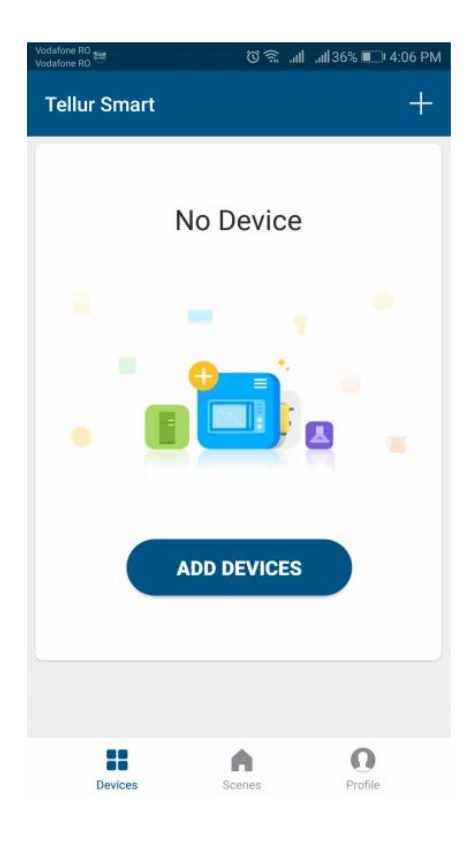

#### Dodajanje nove naprave

- Odstranite pokrov difuzorja in poskrbite, da v njem ne bo tekočine. Pritisnite in približno 3 sekunde držite oba gumba hkrati (Light in Mist), da začne utripati modra lučka na dnu posode.
- Odprite aplikacijo in kliknite »+« za dodajanje nove naprave. Na seznamu poiščite Difusser. Na zaslonu potrdite (Confirm), da lučka
  - na difuzorju hitro utripa, kar pomeni, da je pripravljen na seznanitev s telefonom.
- Če je to prva naprava v vaši aplikaciji Tellur Smart, izberite brezžično omrežje (WiFi) in vnesite geslo le-tega, sicer nadaljujte s potrditvijo (Confirm).
- Ko boste povezani z aplikacijo, se bo naprava povezala. Sedaj lahko napravo po želji preimenujete ali kliknete Končano"(Done)"

| Vodafone R0<br>Vodafone R0 | البر ابر 🧟 🔊                                               | 4% 💷 4:09 PM     | Vodafone RO<br>Vodafone RO | ପି 🗟 .ull .ull33% ∎⊃⊧4:13 PM                                                                                                   | Vodafone RO<br>Vodafone RO | ଆକ ଛିପ                                          | աli 33% 💷 4:15 PM |
|----------------------------|------------------------------------------------------------|------------------|----------------------------|----------------------------------------------------------------------------------------------------|----------------------------|-------------------------------------------------|-------------------|
| ÷                          | Add Device                                                 | AP Mode          |                            |                                                                                                    | Tellur Sma                 | art                                             | +                 |
|                            | • (b)                                                      |                  | F                          | Connecting Now                                                                                                    | Ç                          | Tellur Smart ><br>Turned on<br>Common Functions | ٩                 |
| P                          | ower on the device and co<br>hat indicator light rapidly l | onfirm<br>blinks |                            | 91%                                                                                                    |                            |                                                 |                   |
|                            | How to make indicator rapidly                              | / blink          | a                          | re as close to your router as possible.<br>Searching for Device<br>Registering device to the cloud<br>Initializing your Device |                            |                                                 |                   |
|                            | Confirm indicator rapidly b                                | blink            |                            |                                                                                                    |                            |                                                 |                   |
|                            |                                                            |                  |                            |                                                                                                    | Device                     | s Scenes                                        | Profile           |

Po namestitvi aplikacije in dodajanju naprave v aplikacijo boste lahko začeli z upravljanjem naprave.

Naslednji korak je sinhronizacija z aplikacijo Alexa:

- 1. V aplikaciji Alexa pojdite v meni Home
- 2. V meniju izberite možnost "Skills" (Slika 1)
- 3. V okno za iskanje vtipkajte "Smart Life" (Slika 2)

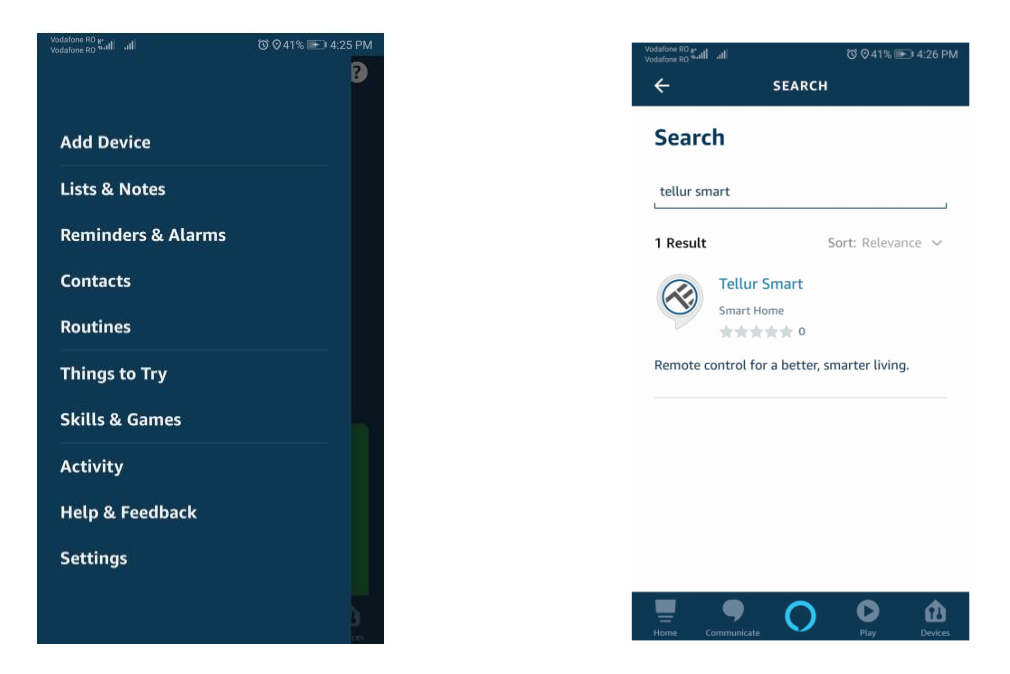

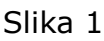

Slika 2

 Kliknite na aplikacijo Smart Life in pritisnite »Enable«, da omogočite aktivacijo "pametnega življenja".

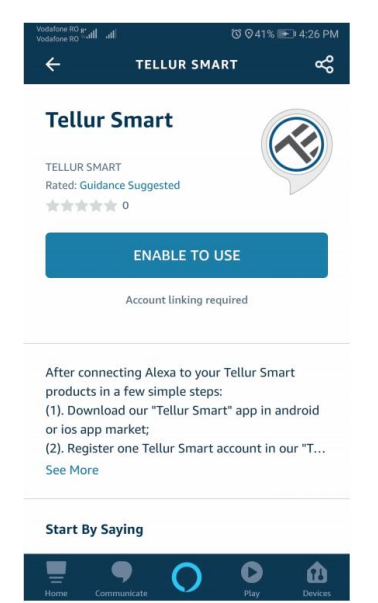

- 5. Nato vnesite vaš račun in geslo, ki ste ga registrirali pri Tellur Smart. Povezava z Alexo je sedaj končana.
- Vaša aplikacija Tellur Smart je povezana z Alexo in zdaj lahko upravljate katerokoli napravo, ki je bila dodana v aplikacijo Tellur Smart. Ne pozabite, da pri poimenovanju izberete preprosto ime, ki ga Alexa lahko prepozna.

### 7. Sedaj lahko upravljate pametno napravo preko Alexe. Kot primer vzemite luč v spalnici.

"Alexa, turn off bedroom light" (Alexa, ugasni luč v spalnici) "Alexa, turn on bedroom light" (Alexa, prižgi luč v spalnici) "Alexa, dim bedroom light" (Alexa, zatemni svetlobo v spalnice) "Alexa, set bedroom light to red"(Alexa, nastavi rdečo svetlobo v spalnici)

#### Zakaj ni bilo mogoče dodati naprave?

- 1. Preverite, ali je naprava vklopljena;
- 2. Ali je telefon povezan z brezžičnim omrežjem (Wi-Fi);
- Ali je naprava pripravljena za nastavitev.
   Če želite napravo pripraviti na nastavitev, je običajno potrebno nanjo le pritisniti. Za podrobnosti preverite navodila "Kako ponastaviti Tellur pametno napravo".

**Obvestilo** Vsakič, ko dodajate napravo, preverite če brezžična povezava (Wi-Fi) oz. brezžični usmerjevalnik deluje, tako da bo naprava pripravljena za nastavitev.

4. Preverite usmerjevalnik ali sorodne naprave:

Če je usmerjevalnik dvopasovni, izberite omrežje 2.4G in dodajte napravo. Prav tako morate na umerjevalniku omogočiti funkcijo oddajanja. Nastavitev brezžičnega usmerjevalnika: Nastavite način šifriranja kot WPA2-PSK in vrsto avtorizacije kot AES ali oboje nastavite kot samodejno.

Izbran brezžični način ne sme biti samo "11n".

Ne uporabljajte kitajščine za poimenovanje brezžičnega usmerjevalnika Wi-Fi. Če želite da Wi-Fi signal ostane dovolj močen, naj bosta naprava in usmerjevalnik na primerni razdalji.

So povezane naprave dosegle največje število povezav usmerjevalnika? Če je odgovor pritrdilen, poskusite izklopiti brezžično povezavo (Wi-Fi) drugih naprav. Omogočena je funkcija brezžičnega usmerjanja MAC. Odstranite napravo s seznama in se prepričajte, da usmerjevalnik ne preprečuje povezave naprave.

5. Pri dodajanju nove naprave preverite, ali je vnešeno geslo v aplikacijo pravilno.

#### Načini povezave EZ in AP:

Pametne naprave je mogoče povezati na dva načina: v načinu EZ in načinu AP.

EZ predstavlja najlažji način povezovanja in omogočanja pametne naprave. Imate napravo, aktivno brezžično omrežje z geslom za prijavo in aplikacijo Tellur Smart nameščeno na telefonu/tablici.

AP način lahko uporabite, če želite nastaviti pametno napravo najprej s telefonom oz. tablico in kasneje v brezžičnem omrežju.

#### Kako ponastaviti napravo?

Aroma difuzor ponastavite tako, da hkrati pritisnite gumba Light in Mist in jih držite 2 sekundi oziroma dokler ne zaslišite piska. To pomeni, da ste napravo uspešno ponastavili.

#### Kako dodati napravo v načinu EZ?

- 1. Prepričajte se, da lučka hitro utripa (držite gumba LIGHT in MIST skupaj do piska);
- 2. Prepričajte se, da je telefon povezan z usmerjevalnikom Wi-Fi in da se je mogoče povezati z internetom.
- 3. V aplikaciji pritisnite "Dodaj napravo"in vnesite pravilno geslo za brezžično omrežje. Dotaknite se zaslona, da si ogledate naprave.
- 4. Na seznamu naprav izberite želeno napravo in jo dodajte.

#### Kako dodati napravo v načinu AP?

- 1. Prepričajte se, da lučka utripa počasi (držite gumba LIGHT in MIST skupaj 5 sekund do piska)
- V aplikaciji pritisnite "Dodaj napravo"in nato Drug način (Otherwise) v zgornjem desnem kotu in izberite "Način AP" (AP mode). Najprej se povežite z dostopno točko naprave in nato še z brezžičnim omrežjem.
- 3. Dotaknite se "Naprej", da dodate napravo.

#### Ali lahko upravljam napravo preko omrežij 2G/3G/4G? Ko prvič dodajate napravo, je pomembno da se telefon in naprava nahajata v istem omrežju. Ko ste napravo uspešno dodali, jo lahko daljinsko upravljate preko omrežij 2G/3G/4G.

#### Kako lahko dodam napravo v skupno rabo z družino? Odprite aplikacijo, izberite želeno napravo in v zgornjem desnem kotu izberite (...) ter v meniju izberite "Skupna raba naprave" (Share devices) > "Dodaj " (Add). Sedaj lahko napravo uporabljate skupaj z dodanimi

člani družine.

**Kako upravljam naprave, ki so jih v skupno rabo dodali drugi?** Odprite aplikacijo, izberite "Vse naprave" (All devices) in "Prejeto v skupno rabo" (My received sharing), kjer lahko vidite naprave, ki so jih drugi dodali v skupno rabo z vami.

### Hitra navodila za uporabo aplikacije Google Home za upravljanje pametnih naprav

Preden pričnete z uporabo Google Home za upravljanje naprav, se prepričajte, da imate na voljo vse spodaj našteto:

- Google Home naprava, ali telefon z OS Android s Pomočnikom Google.
- Najnovejša aplikacija Google Home.
- Najnovejša Google aplikacija (samo za Android)
- Google račun.
- Jezik zaslona naprave mora biti nastavljen na angleško ZDA.
- Aplikacijo Tellur Smart in z njo povezan račun.
- Pametne naprave

Dodajte naprave v aplikacijo Tellur Smart (glejte Navodila za aplikacijo)

Ta del lahko preskočite, če ste že pred tem že dodali nekaj naprav v račun Tellur Smart in le poiščete naprave, ki ste jih dodali.

1. Prenesite aplikacijo Tellur Smart

Aplikacijo Tellur Smart lahko namestite tako, da skenirate QR kodo in naložite aplikacijo Tellur Smart.

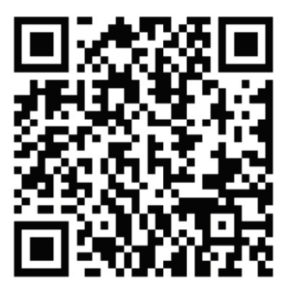

Aplikacijo Tellur Smart lahko namestite tudi tako, da jo poiščete na App Store ali trgovini Google Play.

2. Registrirajte račun na Tellur Smart in se prijavite v aplikacijo (glejte Navodila za aplikacijo)

Odprite aplikacijo Tellur Smart, izberite »Registracija«, če želite registrirati račun, nato pa se prijavite v aplikacijo.

 Dodajte napravo in spremenite ime naprave (glejte Navodila za aplikacijo)
 Prijavite se z računom Tellur Smart, dodajte napravo in nato spremenite ime naprave v lahko prepoznavno besedo ali besedno zvezo, na primer "luč v spalnici".

#### Povežite račun v Home Control v aplikaciji Google Home

1. Na domači strani aplikacije Google Home izberite "Home Control" in nato pritisnite na "+".

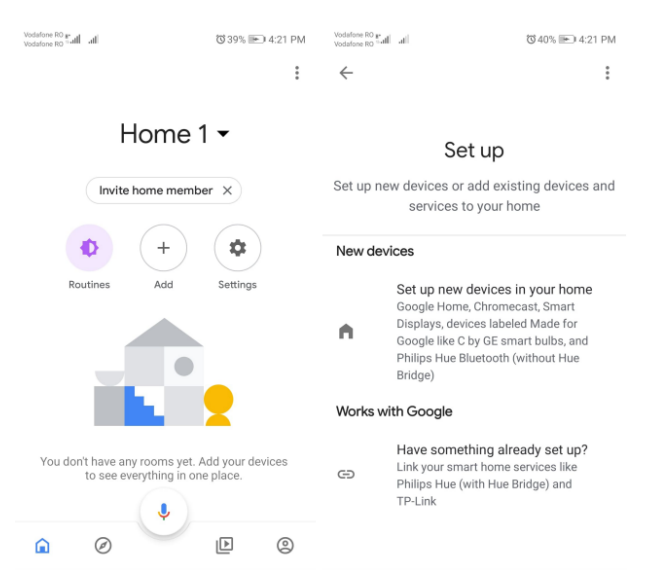

 Poiščite seznam. V novem oknu izberite regijo vašega računa Smart Life, vnesite podatke vašega računa in gesla Tellur Smart ter izberite "Poveži zdaj". Ko boste napravam dodelili sobe, se bodo naprave pojavile na seznamu v Home Control.

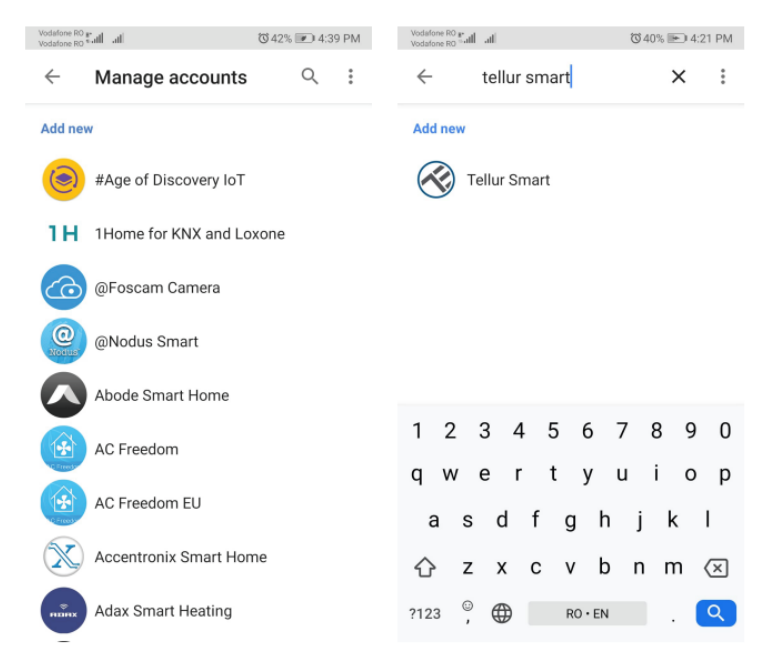

Upravljanje pametnih naprav preko aplikacije Google Home.

Sedaj lahko upravljate pametne naprave preko Google Home. Kot primer vzemite luči v spalnici. Podprti glasovni ukazi so navedeni spodaj:

#### Ok Google, turn on/off bedroom light.

(Ok Google, vklopi / izklopi luč v spalnici.

Ok Google, set bedroom light to 50 percent.

(Ok Google, nastavi osvetlitev spalnice na 50 odstotkov.)

Ok Google, brighten bedroom light.

(Ok Google, posvetli svetlobo v spalnici.)

Ok Google, dim bedroom light.

(Ok Google, zatemni svetlobo v spalnici.)

Ok Google, set bedroom light to red.

(Ok Google, nastavi svetlobo v spalnici na rdečo.)

#### SPECIFIKACIJE

Napetost: AC100-240V / DC24V 650ma Prostornina: 300ml Največja moč: 14W Ultrazvočna frekvenca: 2.4MHz Čas delovanja: 6-10 ur Moč meglice: 40-50ml/h Moč meglice: Časovnik za vklop ali svetlobo: 1h/3h/6h/VKLOP Osvetlitev: 7 barv LED Zaščita pred prenizko vodo: Samodejni izklop Brezžična frekvenca: 2.4GHz Standard WiFi: IEEE 802.11b/g/n Varnost: WPA-PSK/ WPA2-PSK /WPA/WPA2/WEP/WPS2/WAPI Tip šifriranja: WEP/TKIP/AES Združljivost: Naprave z OS Android 4.1 / iOS 8 ali novejše Paket vsebuje: Brezžični pametni aroma difuzor, AC/DC adapter, Navodila za uporabo Eterična olja: Niso priložena Dimenzije izdelka: G169mm x V121mm Teža izdelka: 450g

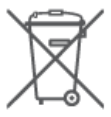

#### Informacije o odstranjevanju in recikliranju

Simbol prečrtanega koša za smeti na vašem izdelku, akumulatorju, literaturi ali embalaži vas opominja, da je treba vse elektronske izdelke in baterije ob koncu delovne dobe odložiti na ločenih mestih za zbiranje odpadkov; prepovedano jih je odlagati med običajne gospodinjske odpadke. Uporabnik je odgovoren, da opremo odloži na za to določenem zbirnem mestu ali uporabi storitev za ločeno recikliranje odpadne električne in elektronske opreme (OEEO) in baterij v skladu z lokalnimi zakoni. Pravilno zbiranje in recikliranje vaše opreme pomaga, da se odpadki takšni reciklirajo na način, ki ohranja dragocene materiale in ščiti zdravje ljudi in okolje, nepravilno ravnanje, nenamerno lomljenje, poškodbe in/ali nepravilno recikliranje na koncu življenjske dobe so lahko škodljive za zdravje in okolje.

CEFC 🛟 公

#### Izjava o skladnosti

Mi, ABN SYSTEMS INTERNATIONAL S.R.L., Bucharest, Sector 1, Marinarilor street, nr. 31, na lastno odgovornost izjavljamo, da izdelek spodaj:

Opis izdelka: WiFi Smart Aroma Difuzor, 300ml, LED, Rjav Znamka: Tellur Koda izdelka: TLL159021

Ne ogroža življenja, zdravja, varnosti pri delu, nima negativnega vpliva na okolje in ustreza standardom, navedenim v proizvajalčevi izjavi o skladnosti.

Izdelek je v skladu z naslednjimi standardi in / ali drugimi normativnimi dokumenti: **RED – 2014/53/EU** Uporabljeni standardi: EMC: ETSI EN 301 489-1 V2.2.0 (2017-03) ETSI EN 301 489-17 V3.2.0 (2017-03) Radio: ETSI EN 300 328 V2.1.1 (2016-11) Zdravje: EN 62479:2010 Varnost: EN 60950-1:2006+A11:2009+A1:2010+A12:2011+A2:2013 **ROHS – 2011/65/EU (ROHS 2.0)** 

Izdelek ima oznako CE, dodeljeno leta 2019

Ime: George Barbu Funkcija: Generalni direktor

Kraj in datum: Bukarešta, 10.06.2019

Podpis:

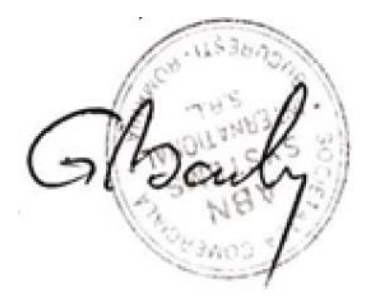

#### **GARANCIJSKI LIST**

Dajalec garancije izjavlja, da jamči za lastnosti ali brezhibno delovanje v garancijskem roku, ki začne teči z izročitvijo blaga potrošniku. Proizvajalec se obvezuje, da bo na vašo zahtevo, če bo predložena v garancijskem roku, na svoje stroške v pooblaščenih prostorih poskrbel za odpravo napak in tehničnih pomanjkljivosti izdelka, ki bi nastale ob pravilni uporabi v času veljavnosti garancije. Izdelek, ki ne bo popravljen v roku 45 dni od dneva predložitve zahtevka za popravilo, bomo na vašo zahtevo zamenjali z brezhibnim izdelkom. V primeru, da pokvarjeni del ali proizvod ni identično zamenljiv, si pridružujemo pravico do zamenjave z najmanj enakovrednim izdelkom. Dajalec garancije pokriva stroške prevoza oz. dostave največ v višini stroškov javnega transportnega sredstva (Pošta Slovenije d.o.o.). Garancija ne izključuje pravic potrošnika, ki izhajajo iz odgovornosti prodajalca za napake na blagu. Garancija velja na področju Republike Slovenije.

GARANCIJSKI POGOJI: Garancija je neveljavna v naslednjih primerih: Če kupec ni ravnal po navodilih za uporabo izdelka, Če je v izdelek posegala nepooblaščena oseba, Poškodbe in okvare, ki so posledica mehanske sile, Poškodbe in okvare, ki nastanejo kot posledica izpostavljenosti vlage ali tekočine (tudi kondenzacija), Napake v električnem omrežju (strela ali nihanje napetosti), Uporabe izdelka z neustrezno dodatno opremo ali priborom, Ko je z izdelka odstranjena serijska številka, nalepka s produktno in datumsko oznako. Dajalec garancije ne prevzema nikakršne odgovornosti za zgubo ali poškodbe izdelka med pošiljanjem na servisno mesto. Ne jamčimo za nikakršno škodo (izguba dobička, izguba podatkov ali drugo), ki izhaja iz uporabe oz. nezmožnosti uporabe izdelka. V primeru neupravičenih garancijskih zahtevkov, je kupec dolžan poravnati nastale stroške.

GARANCIJSKI ROK: Garancijski rok prične teči z izročitvijo izdelka potrošniku in velja 24 mesecev. V primeru garancijskega popravila se garancijski rok podaljša za toliko dni, kot je trajalo popravilo opreme.

Proizvajalec garantira oskrbo z rezervnimi deli še tri leta po poteku garancijskega roka.

Ta izdelek ima oznako CE v skladu s predpisi direktive o radijski opremi – RED (2014/53/EU), direktive EMC in direktive ROHS (2011/65/EU).

Uporabniku ni dovoljeno posegati v napravo ali jo na kakršenkoli način spreminjati. Poseganje v izdelek od ABN SYSTEMS INTERNATIONAL S.R.L. nepooblaščenih oseb, vodi v poškodovanje izdelka in nezmožnost nadaljnje uporabe.

| Prodajno mesto:                                                |
|----------------------------------------------------------------|
| Naziv izdelka:                                                 |
| Datum prodaje/izročitve:                                       |
| Žig in podpis prodajalca:                                      |
| Proizvajalec: ABN SYSTEMS INTERNATIONAL S.R.L.,                |
| Bucharest, Sector 1, Marinarilor street, nr. 31                |
| Uvoznik/distributer/uradni servis: Logista d.o.o., Parmova 14, |
| 1000 LJUBLJANA, Telefon: 013302200 info@logista.si             |